# **Observations – Paediatric Observation Charts**

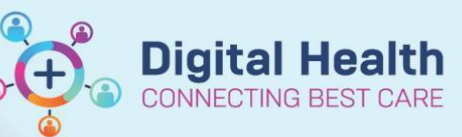

Digital Health Quick Reference Guide

### This Quick Reference Guide will explain how to:

- Changing Paediatric Chart Types on the Electronic Medical Record (EMR).
- Understanding the logic behind defaulted observation charts

#### Important

- EMR Paediatric Observation Charts will automatically default to the patient's age on admission.
- If the patient age increments to the next age group during admission, staff will need to manually change to the next observation chart age group if clinically appropriate
- Newborns who stay longer than 3 month and require a 3 to 12 month chart will need to change to the Paed

   3 to 12 Months (Long Stay) chart.

## **Changing Paediatric Observation Charts**

1. Click on the **Chart Title** (e.g: Paed – 1 to 4 Years)

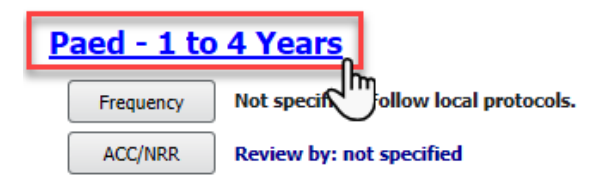

CERNERZZZPRDTEST, MLMEDSTWO Male 4 Years

#### 2. Select the appropriate chart for the patient

**Note:** The paediatric observation chart options will display the age group below and above the defaulted observation chart age group.

Please Select a Chart for this Patient O Paed - 3 to 12 Months

- Paed 1 to 4 Years (DEFAULT)
- O Paed 5 to 11 Years

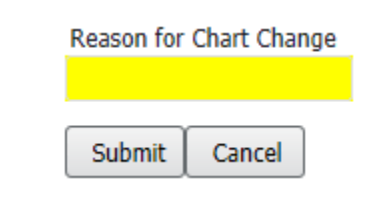

 Check the Chart Title on the top left corner of the Observation Chart to check if it has successfully chang

3. Fill in the Reason for Chart Change and select Submit

## PACU - 1 to 4 Years

Frequency ACC/NRR Not specified. Follow local protocols.

Review by: not specified

CERNERZZZPRDTEST, MLMEDSTWO Male 4 Years

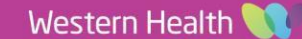